## 智易贏 遠程開戶指南

最後更新:2021.10 版本:v4

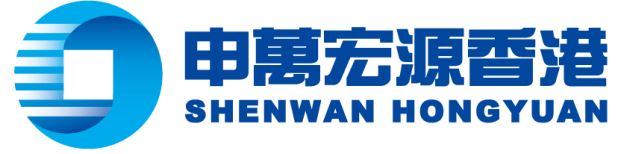

| 1 事         | 前準備                |    |
|-------------|--------------------|----|
|             | 1.1 - 所需資料檔        | 3  |
|             | 1.2 - 手機APP下載      | 4  |
|             | 1.3 - 開戶登錄版面       | 5  |
| 2 雷·        |                    |    |
|             | 2.1 - 選擇帳戶類型       | 6  |
|             | 2.2 - 上傳身份證        | 7  |
|             | 2.3 - 填寫個人資料       | 8  |
|             | 2.4 - 填寫銀行資料       | 9  |
|             | 2.5 - 填寫個人狀況及投資意向  | 10 |
|             | 2.6 - 身份聲明         | 12 |
|             | 2.7 - 自動交換財務帳戶資料聲明 | 13 |
|             | 2.8 - 風險披露聲明       | 14 |
|             | 2.9 - 客戶簽署確認書      | 15 |
|             | 2.10 -表格覆檢         | 17 |
| 3 身         | 份認證                |    |
|             | 3.1 - 簽署認證         | 18 |
|             | 3.2 - 人臉識別認證       | 19 |
|             | 3.3 - 銀行卡認證        | 20 |
|             | 3.4 - 提交申請書        | 21 |
| <b>1</b> 入: | 金認證                |    |
|             | 4.1 - 入金須知         | 22 |
|             | 4.2 - 入金至本公司指定銀行帳戶 | 23 |
|             | 4.3 - 綁定香港銀行帳戶     | 24 |
|             | 4.4 - 上傳匯款憑證       | 25 |
|             | 4.5 - 入金審核通過及開戶成功  | 26 |
| 附           |                    | 27 |

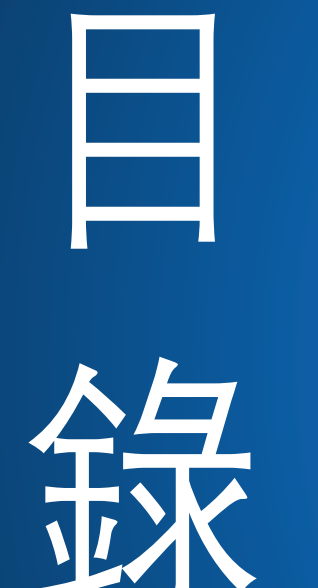

### 1.1 - 所需資料檔案

### 尊敬的客戶,請您準備以下資料:

- 1. 內地二代身份證
- 2. 內地銀行卡(僅用於電子認證)
- 3. 香港銀行卡(用於指定銀行戶口的登記及往後提存款)
- 電子郵箱(用於收取結單及申萬宏源(香港)日後相關 通知及文件)

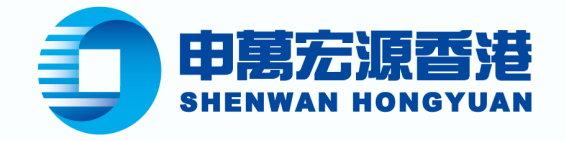

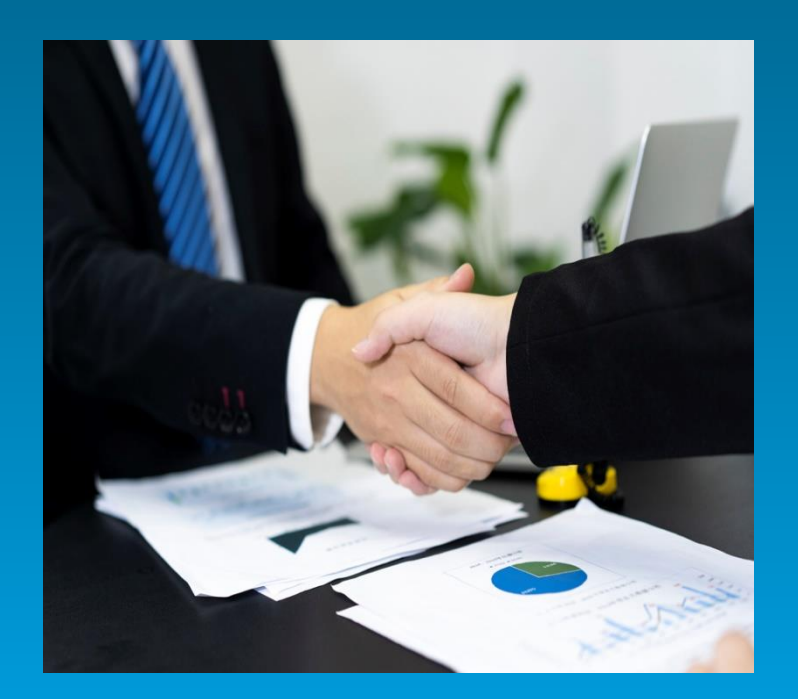

#### 如有任何疑問,可聯絡申萬宏源(香港) 客戶服務部

全國免費熱線: 400-120-0363 香港客服熱線: (852)2250-8298 電郵: enquiry@swhyhk.com

### 1.2 - 手機APP下載

- 請進入本公司官網<u>https://www.swhyhk.com/tc/home/</u>下載智 易贏手機
- 2. 於公司官網首頁頂端, 依次選擇"交易軟體下載"→"手機版交易軟件"→"股票交易"→"下載智易贏應用程式"
- 3. 按照下圖指示用手機掃描二維碼下載智易贏 (手機APP)

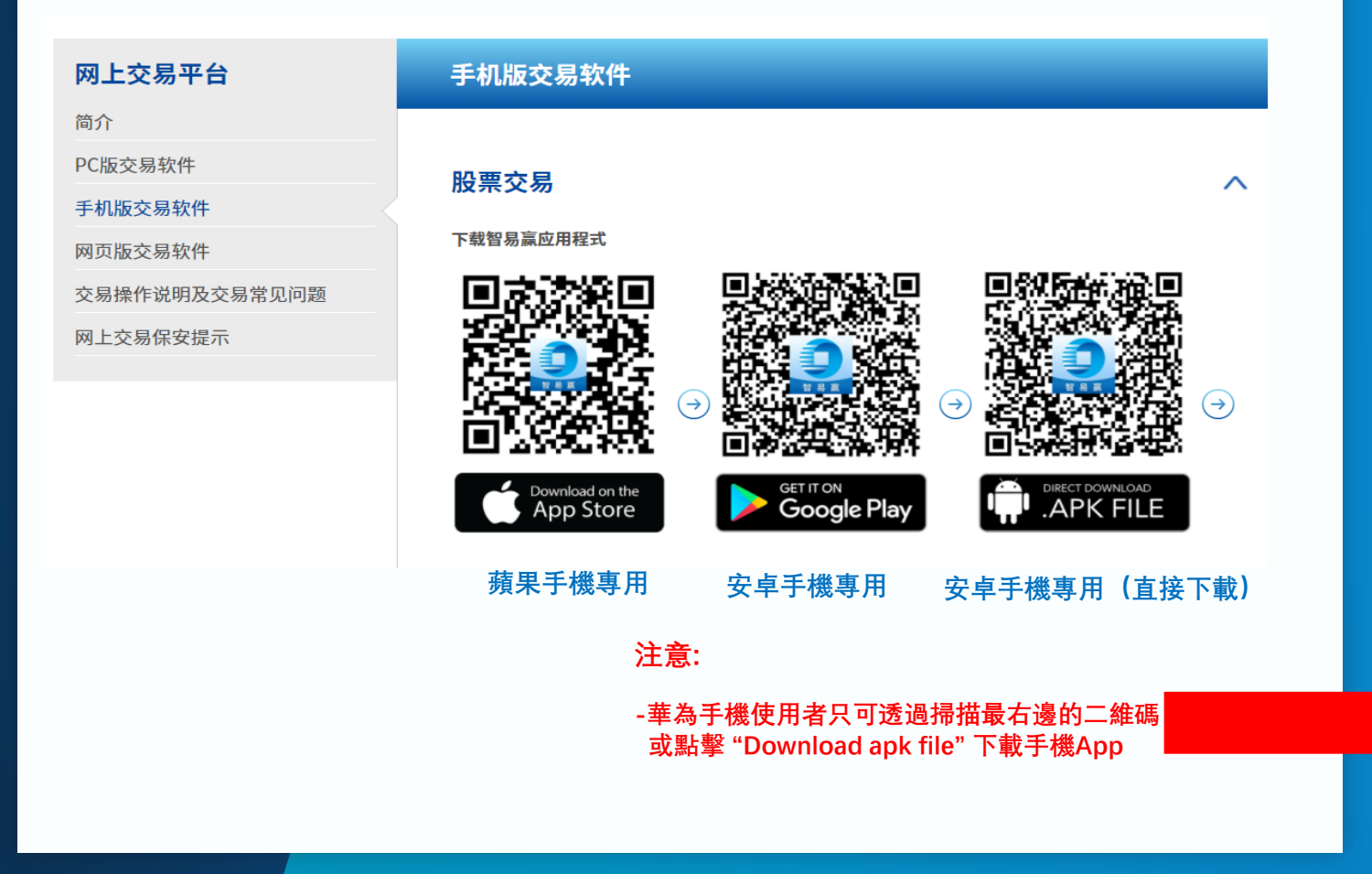

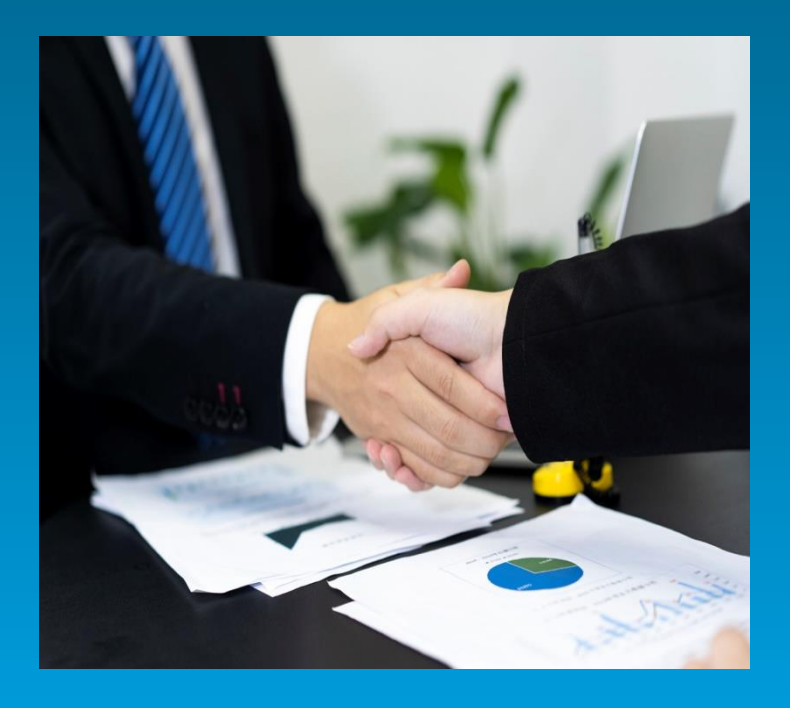

#### 如有任何疑問,可聯絡申萬宏源(香港) 客戶服務部

全國免費熱線: 400-120-0363 香港客服熱線: (852)2250-8298 電郵: enquiry@swhyhk.com

#### 如您的手機是華為手機,且遇到"應用程式無法安裝或安裝失 敗打開未知來源應用下載開關"

EMUI 8.X之前版本:進入設置,搜索未知來源應用下載,打開 此開關。

EMUI 9.X & EMUI 10.X & EMUI 11.X & Magic UI 2.X /3.X/4.0:進入設置,搜索外部來源應用下載,打開此開關,同時在安裝外部來源應用內,找到相應瀏覽器,打開應用內安裝其他應用的開關。

### 1.3 - 開戶登錄版面

□ 於手機App首頁點擊 "預約開戶"

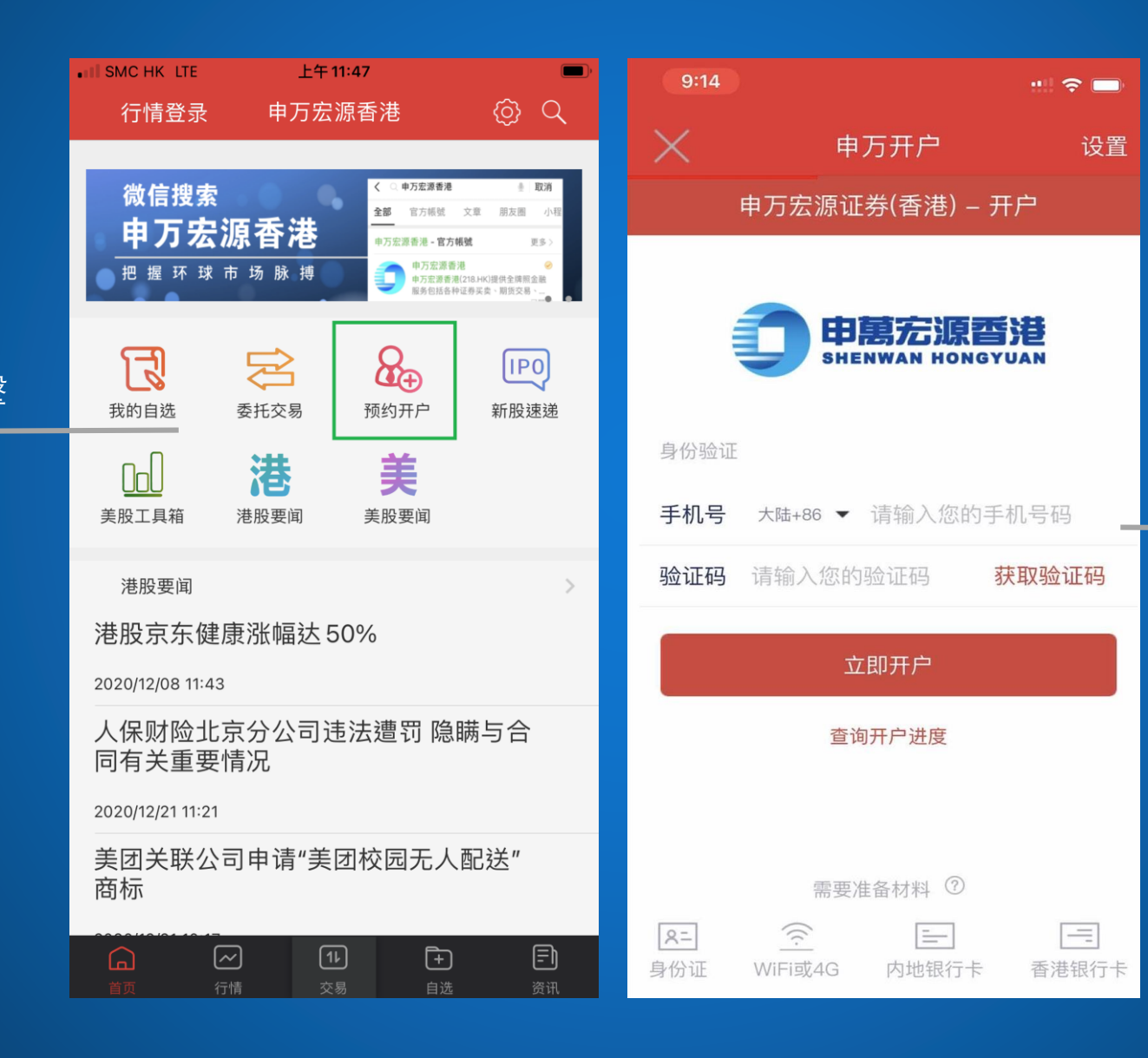

# 須使用中國內地/香 港特別行政區的手 機號以獲取驗證碼

點擊"獲取驗證碼",
 將驗證碼輸入後便
 點擊"立即開戶"

### 2.1 - 選擇帳戶類型

- 公民身份: 遠程開戶只適用於
   中國大陸用戶(若點選"我是香
   港公民"會轉為線下開戶)
- 帳戶類型:請選擇現金或保證
   金帳戶
- 市場類型:港股是預設的選項, 美股及滬深港通是可選勾選的
- 推薦人代碼: 非必須填寫。若
   有所屬經紀, 建議填上經紀的
   中英文名稱及經紀編號以便我
   司同事識別

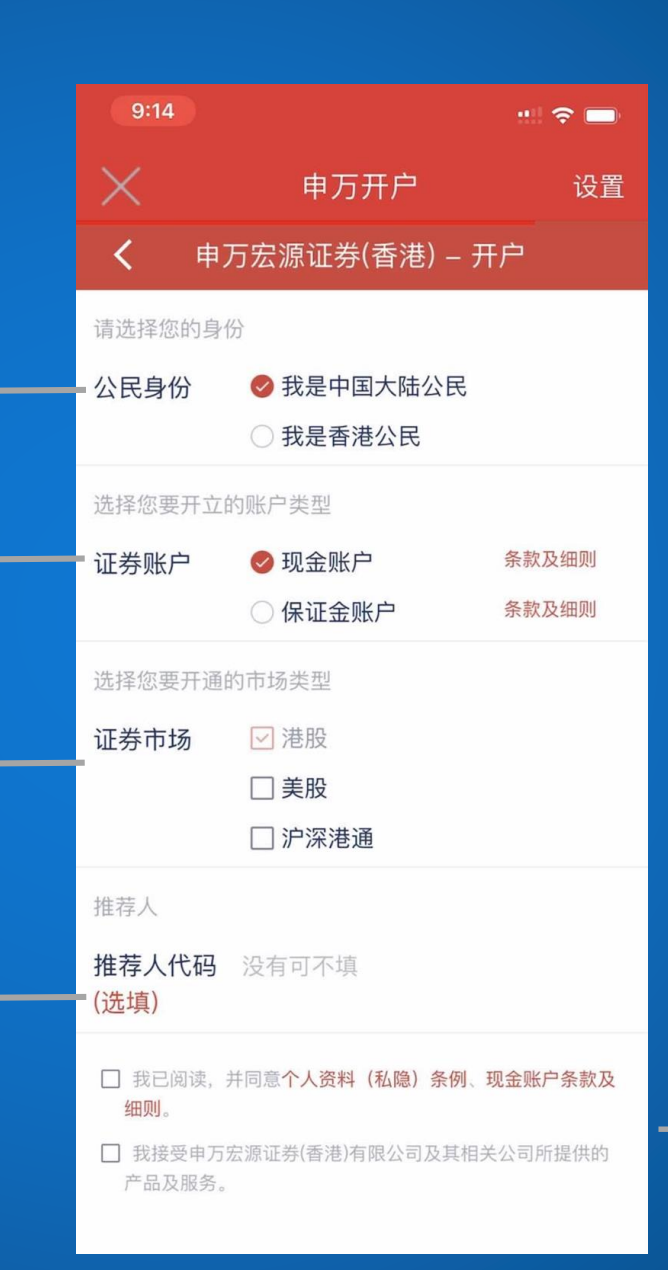

請詳細閱讀《個人資料(私隱)條例》及《現金帳戶條款及細則》。如同意,請勾選頁面下方兩個空格進入下一介面

2.2 - 上傳身份證

□ 請點擊此圖示
 上傳內地身份
 證(正反面) 圖像

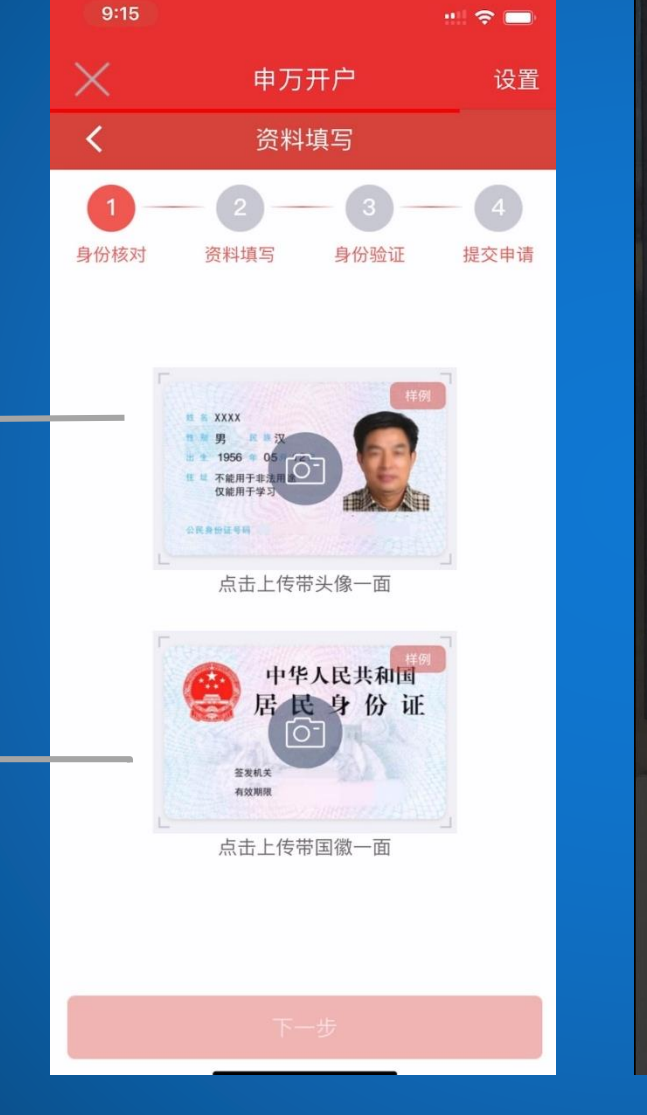

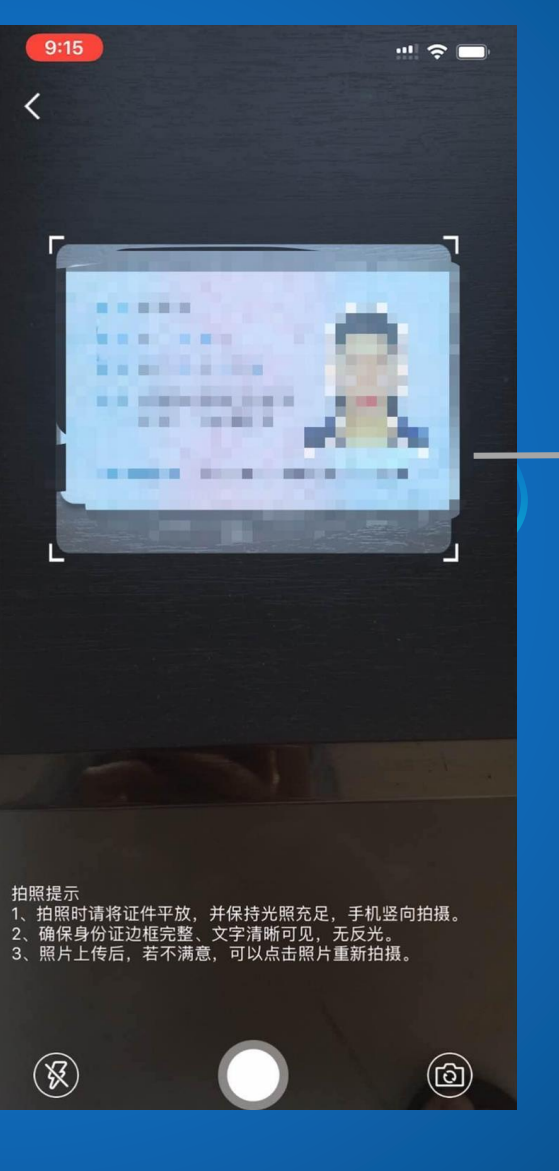

- □ 拍攝內地身份證(正
   反面)圖像必須豎向
   拍攝
- 請對準指示的國徽框
   架及人像框架拍攝
   確保圖像清晰捕捉到
   身份證上的所有資料

### 2.3 - 填寫個人資料

完成身份證圖像的上傳後,
 系統會自動導入圖像上的
 資料,此時閣下須謹慎確
 認資料無誤(重要)。如有
 錯漏,請手動修改。

確認信息準確無誤後請勾
 選"我己閱讀及確認以上資
 料無誤。"(左圖)

| 9:16    |                                         | " 🗢 🗔  |            |
|---------|-----------------------------------------|--------|------------|
| ×       | 申万开户                                    | 设置     | >          |
| <       | 完善个人资料                                  |        | <          |
| 1 身份核对  | 2         3           资料填写         身份验证 | 4 提交申请 | 身          |
| 个人资料    |                                         |        | $\uparrow$ |
| 姓氏      |                                         |        | 移起         |
| 名字      | ••                                      |        | 电          |
| 英文姓氏    | et ette                                 |        | 通ì         |
| 英文名字    | a .                                     |        |            |
| 性别      | 男女                                      |        |            |
| 称谓      | 小姐女士                                    |        | 通i<br>编(   |
| 身份证号    | 1.000                                   |        | 语          |
| 出生地点    | 1.00 (c. 10.00)                         |        |            |
| 出生日期    | S                                       |        | 结理式        |
| □ 我已阅读】 | <b>设确认以上资料无误。</b>                       |        |            |

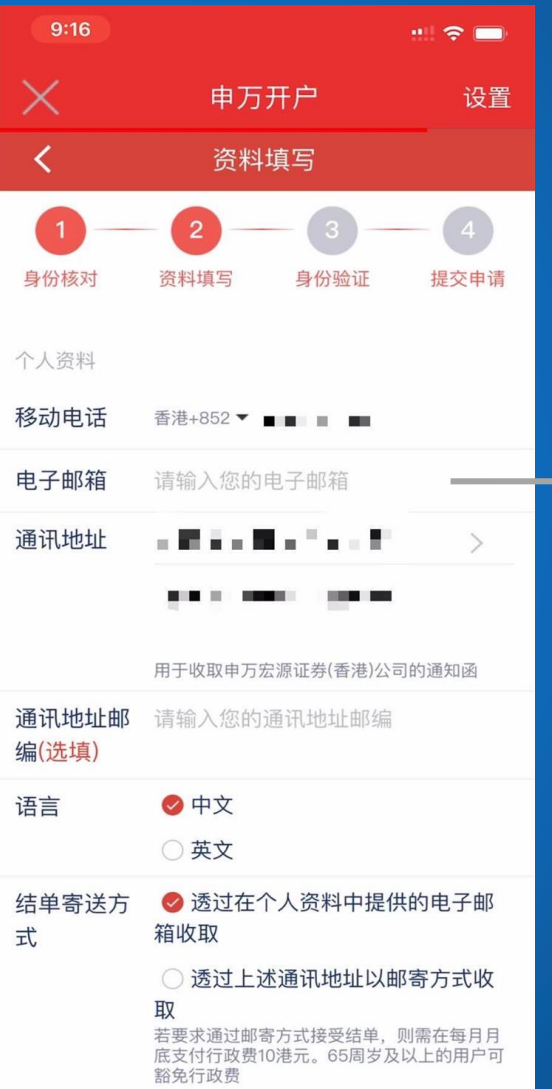

請輸入您的有效電子郵箱
 及通訊位址(用於收取結單
 及申萬宏源(香港)公司
 日後相關通知文件)

### 2.4 - 填寫銀行資料

填寫香港銀行卡資料用於
 首次入金認證及登記指定
 銀行戶口作為日後提存款
 之用(重要)

| 9:19           |                            |         |
|----------------|----------------------------|---------|
| ~              |                            |         |
| X              | 甲万井尸                       |         |
| 通讯地址邮<br>编(选填) | 请输入您的通讯地址邮编                |         |
| 语言             | 🕏 中文                       |         |
|                | ○ 英文                       |         |
| 结单寄送方<br>式     |                            | 供的电子邮   |
|                | ○ 透过上述通讯地址以图               | 邮寄方式收   |
|                | <b>取</b><br>若要求通过邮寄方式接受结单, | 则需在每月月  |
|                | 底支付行政费10港元。65周岁》<br>豁免行政费  | 及以上的用户可 |
| 香港银行卡资料        | 4                          |         |
| 香港银行名          | 1997 B                     |         |
| 小小             |                            |         |
| 账户名称           | 4.40.66                    |         |
| 账户号码           | 0.1002-003                 |         |
|                | 点击填写更多(选填)                 |         |
|                |                            |         |
|                |                            |         |
|                | 下一步                        |         |
|                |                            |         |
|                |                            |         |
|                |                            |         |

## 帳戶名稱必須跟開戶書及內 地身份證上的名稱相同(重要)

2.5 - 填寫個人狀況及投資意向

### □ 請依次填寫您的就業概況

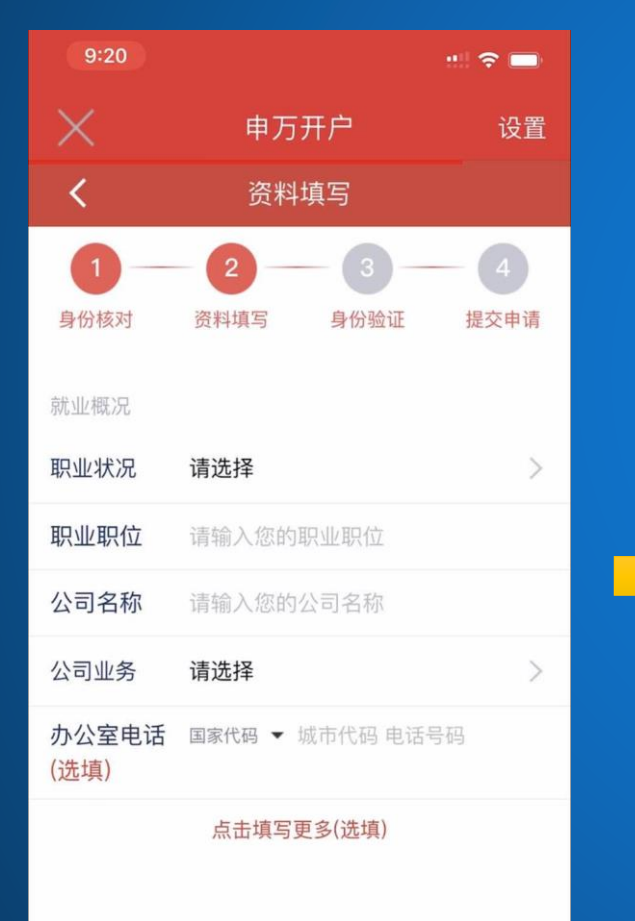

### □ 請依次選擇您的財務狀況

| 9:21              |                                                                                | ::!    | 9:22  |                                                                             | :::: 🗢 🗔 |
|-------------------|--------------------------------------------------------------------------------|--------|-------|-----------------------------------------------------------------------------|----------|
| $\times$          | 申万开户                                                                           | 设置     | X     | 申万开户                                                                        | 设置       |
| <                 | 资料填写                                                                           |        |       |                                                                             |          |
| 1<br>身份核对<br>财务状况 | <b>2</b> 3<br>资料填写 身份验证                                                        | 4 提交申请 |       | <ul> <li>□ 投资获利</li> <li>□ 售出物业</li> <li>□ 个人业务</li> <li>□ 其他</li> </ul>    |          |
| 个人每年收<br>入        | 请选择                                                                            | >      | 资金来源地 | 香港                                                                          | >        |
| 个人财富净<br>值        | 请选择                                                                            | >      | 财产来源  | <ul> <li>□ 个人业务收益</li> <li>☑ 薪金/退休金</li> <li>□ ね次ます</li> </ul>              |          |
| 资金来源              | <ul> <li>□ 薪金/佣金</li> <li>□ 储蓄</li> <li>□ 投资获利</li> <li>□ 售出物业</li> </ul>      |        |       | <ul> <li>□ 投資获利</li> <li>□ 租金收入</li> <li>□ 遗产继承/馈赠</li> <li>□ 其他</li> </ul> |          |
|                   | <ul><li>□ 个人业务</li><li>□ 其他</li></ul>                                          |        | 财产来源地 | 请选择                                                                         | >        |
| 资金来源地             | 请选择                                                                            | >      |       |                                                                             |          |
| 财产来源              | <ul> <li>□ 个人业务收益</li> <li>□ 薪金/退休金</li> <li>□ 投资获利</li> <li>□ 租金收入</li> </ul> |        |       | 下一步                                                                         |          |

2.5 - 填寫個人狀況及投資意向(續上頁)

□ 請選擇您的投資經驗及目標

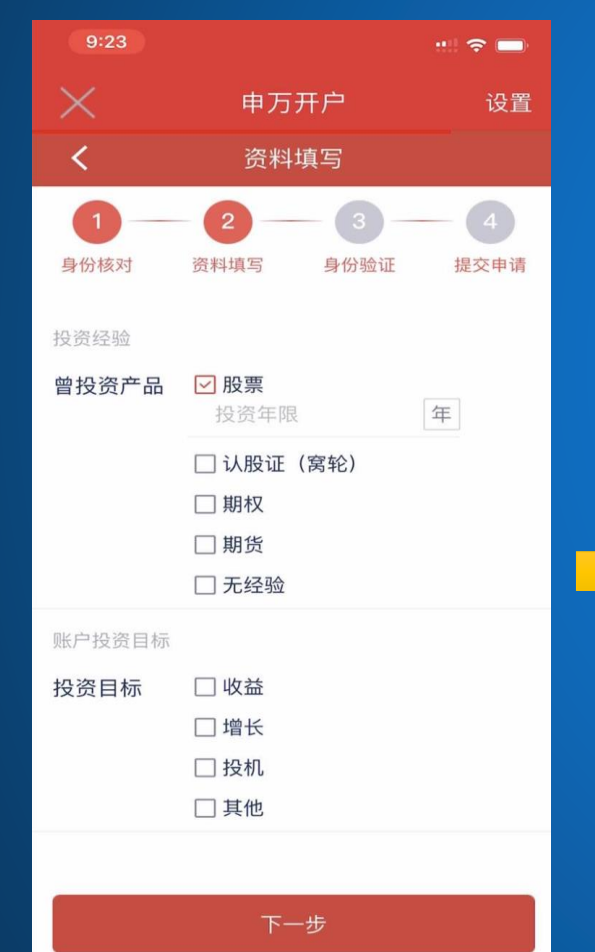

| 狀況                                |                       |        |
|-----------------------------------|-----------------------|--------|
| 9:24                              |                       |        |
| $\times$                          | 申万开户                  | 设置     |
| <                                 | 资料填写                  |        |
| 1<br>身份核对                         | <b>2</b><br>资料填写 身份验证 | 4 提交申请 |
| 投资意向                              |                       |        |
| 预计每日交<br>易量                       | 请选择                   | >      |
| 预计每日交<br>易次数                      | 请选择                   | >      |
| 个人信用状况                            |                       |        |
| 1、你是否曾 <sup>-</sup><br>♂ 否<br>○ 是 | 于其他金融机构开立户口的          | 时被拒绝?  |
| 2、你是否曾                            | 牵涉于洗钱的诉讼?             |        |
| <ul><li>✓ 否</li><li>○ 是</li></ul> |                       |        |
|                                   |                       |        |
|                                   | 下一步                   |        |

□ 請選擇您的投資意向及信用

□ 請選擇您對於結構或衍生產

### 品方面的認知

| 9:24                                                       |                              | :::: 🗢 🗖    |
|------------------------------------------------------------|------------------------------|-------------|
|                                                            | 申万开户                         | 设置          |
| <                                                          | 资料填写                         |             |
| 1 身份核对                                                     | 2 3<br>资料填写 身份验              | 4<br>证 提交申请 |
| 结构或衍生产品<br>1、你是否了解<br>交易中所涉及的<br>〇 否<br>〇 是                | 方面的认识 ⑦<br>结构或衍生产品的主<br>句风险? | 要特征以及衍生     |
| <ol> <li>2、你是否曾参<br/>或课程?</li> <li>否</li> <li>是</li> </ol> | 与过有关结构或衍生                    | 产品的任何培训     |
| 3、你是否拥有<br>验?<br>〇 否<br>〇 是                                | 与结构或衍生产品有                    | 关的任何工作经     |
| 4、过去3年中,<br>生产品的交易?<br>〇 否<br>〇 是                          | 你曾否执行5次或以                    | 【上有关结构或衍    |

### 2.6 - 身份聲明

| 系統將所有聲明    |
|------------|
| 全部默認為"否",一 |
| 可點擊勾選作有    |
| 關更改        |

- 9:24
   ・
   <</td>
   ●万开户
   设置

   く
   资料填写

   ●
   ●
   ●
   ●
   ●

   ●
   ●
   ●
   ●
   ●

   ●
   ●
   ●
   ●
   ●

   ●
   ●
   ●
   ●
   ●

   ●
   ●
   ●
   ●
   ●

   ●
   ●
   ●
   ●
   ●

   ●
   ●
   ●
   ●
   ●

   ●
   ●
   ●
   ●
   ●

   ●
   ●
   ●
   ●
   ●

   ●
   ●
   ●
   ●
   ●

   ●
   ●
   ●
   ●
   ●

   ●
   ●
   ●
   ●
   ●

   ●
   ●
   ●
   ●
   ●

   ●
   ●
   ●
   ●
   ●

   ●
   ●
   ●
   ●
   ●

   ●
   ●
   ●
   ●
   ●

   ●
   ●
   ●
   ●
   ●

   ●
   ●
   ●
   ●
   ●

   ●
   ●
   ●
   ●
   ●

   ●
   ●
   ●
   ●
   ●

   ●
   ●
   ●
   ●
- 🕏 1、你是账户的最终受益人。
- 🥝 2、你负责为各项账户交易发出最终指示。
- ❷ 3、你不是美国公民或居民。
- ✓ 4、你及/或你的配偶、合伙人、子女或父母 或近亲不属"政治人物"一类人士。

夕 5、你不是任何上市公司的董事或大股东。

6、你不是香港证券及期货事务监察委员会持 牌法团或注册法团的持牌/注册人士、雇员或 董事。

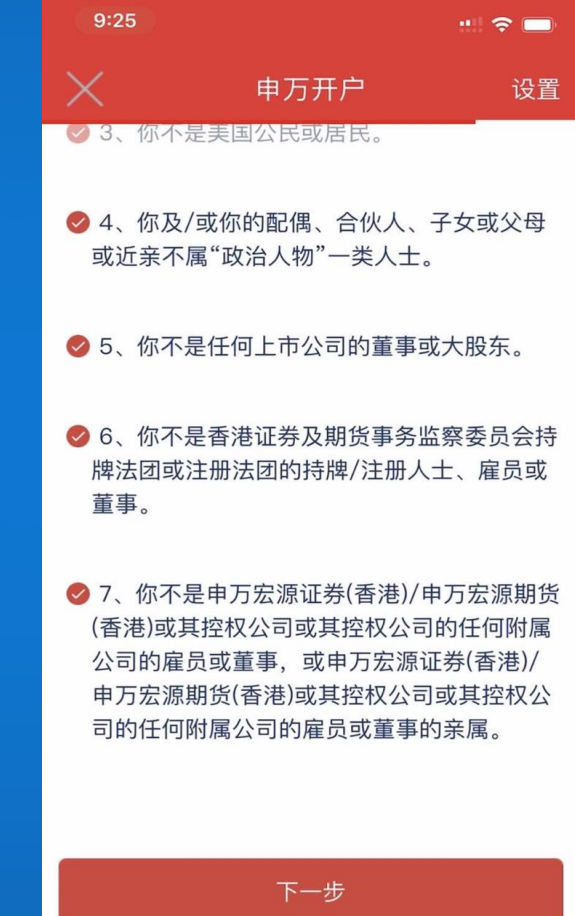

### 2.7 - 自動交換財務帳戶資料聲明

- 請確認居留司法管轄區及稅
   務編號資訊(居留司法管轄
   區默認為"中國",稅務編號填
   寫為中國內地身份證號碼)
- 系統會自動導入身份證圖像
   上的資訊,此時需要確定資
   訊準確。如不準確,請手動
   修改(重要)

| 9:25                                                                                                    |                                                                                                    |                                                                                            |
|----------------------------------------------------------------------------------------------------|----------------------------------------------------------------------------------------------------|--------------------------------------------------------------------------------------------|
| $\times$                                                                                                    | 申万开户                                                                                                    | 设置                                                                                         |
| <                                                                                                    | 资料填写                                                                                                    |                                                                                            |
| <b>1</b><br>身份核对                                                                                                    | 2 9 6 6 6 6 6 6 6 6 6 6 6 6 6 6 6 6                                                                             | 3     4       分验证     提交申请                                                                 |
| 自动交换财务账<br>居留号、公司号(不称码)<br>了一个的时候,一个的时候,<br>是一个的时候,<br>是一个时候,<br>是一个时候,<br>是<br>是一个时候,<br>是一个时候,<br>是<br>是一个时候,<br>是<br>是一个时候,<br>是<br>是<br>是<br>一个时候,<br>是<br>一个时候,<br>是<br>一个时候,<br>是<br>一个时候,<br>是<br>一个时候,<br>是<br>一个时候,<br>是<br>一个时候,<br>是<br>一个时候,<br>是<br>一个时候,<br>是<br>一个时候,<br>是<br>一个时候,<br>是<br>一个时候,<br>是<br>一个时候,<br>是<br>一个时候,<br>是<br>一个时候,<br>是<br>一个时候,<br>是<br>一个时候,<br>是<br>一件一句句句句句句句句句句句句句句句句句句句句句句句句句句句句句句句句句句 | 户资料声明<br>区及税务编号或<br>简称"税务编号")<br>,列明(1)你的<br>务管辖区(香港作<br>司法管辖区发给你<br>限于3个)居留司<br>务居民,税务编<br>务居民,税务编<br>你自动填入相关作 | 具有等同功能的识)<br>)居留司法管辖区,<br>包括在内)及<br>邓的税务编号。列<br>]法管辖区。<br>号是香港身份证号<br>号是中国公民身份<br>信息,如与实际情 |
| 居留司法<br>管辖区                                                                                                    | 中国                                                                                                    |                                                                                            |
| 税务编号                                                                                                    | 100.0                                                                                                    | - 11                                                                                       |

添加税务信息

若客戶有多於一個居留司法
 管轄區及稅務編號資訊,請
 點擊"添加稅務資訊",便可
 新增填寫欄位(見下圖)

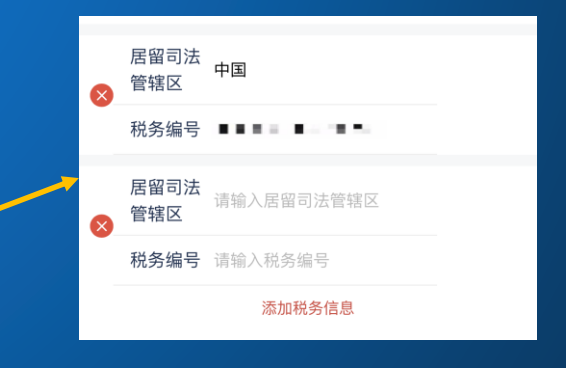

### 2.8 - 風險披露聲明

□ 用戶須閱讀完聲明內容才
 可繼續下一步

當完成閱讀後,點擊"我已
 詳細閱讀《風險披露聲
 明》"進入下一界面

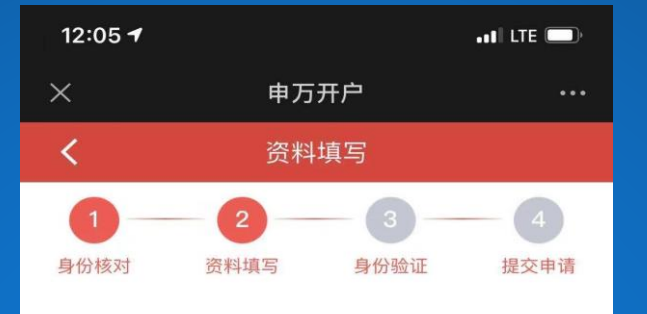

#### 风险披露声明

请阁下仔细阅读整份《风险披露声明》。若对《风险披露声明》内容有任何疑问,请通过以下方式及时联络我们及征求独立意见(如阁下有此意愿)。内地400-120-0363 香港(852)2250-8298

#### 风险披露声明及免责声明

以下风险披露声明及免责声明适用于在经纪人(即申万宏源证券 (香港)有限公司或申万宏源期货(香港)有限公司(视情况而 定))处开立账户(包括现金账户、保证金账户、期货账户和股票 期权账户)的客户(无论是个人、公司或任何其他人士,以下一 律简称为「客户」)。本声明中未定义的词汇应具备其在开户申请 表(包括相关条款及细则)中所具备的相应定义。本声明中 用作 表示某一性别之词语将包括所有性别,而用作表示单数之词语亦将 句纸复数 之 章 思

提示:滑动阅读,必须阅读完以上内容,才能进行下面操作。

☑ 我已详细阅读《风险披露声明》

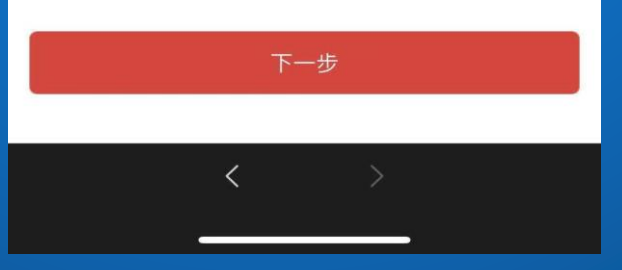

### 2.9 - 客戶簽署確認書

 客戶須將原文觀看並向下滑動至 頁底,點擊"我己閱讀,並同意簽 署"以確認閱讀全文

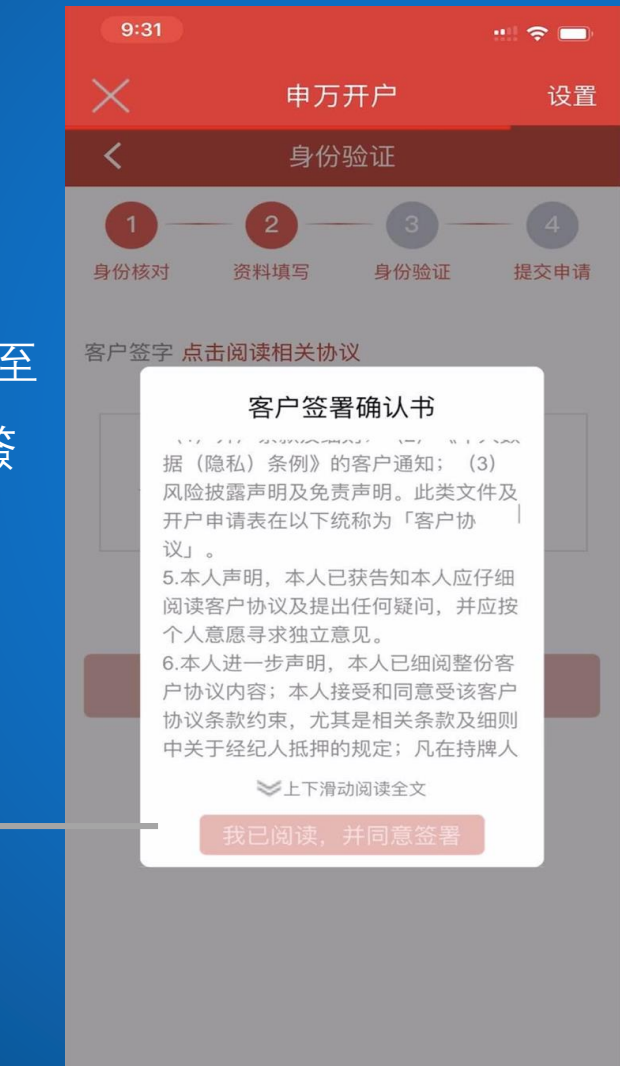

### 2.9 - 客戶簽署確認書 (續上頁)

請點擊簽名框,並於右
 圖填上個人簽名並勾選
 "我承諾:以上資訊均由
 我本人親自填寫,所有
 資訊真實有效。"

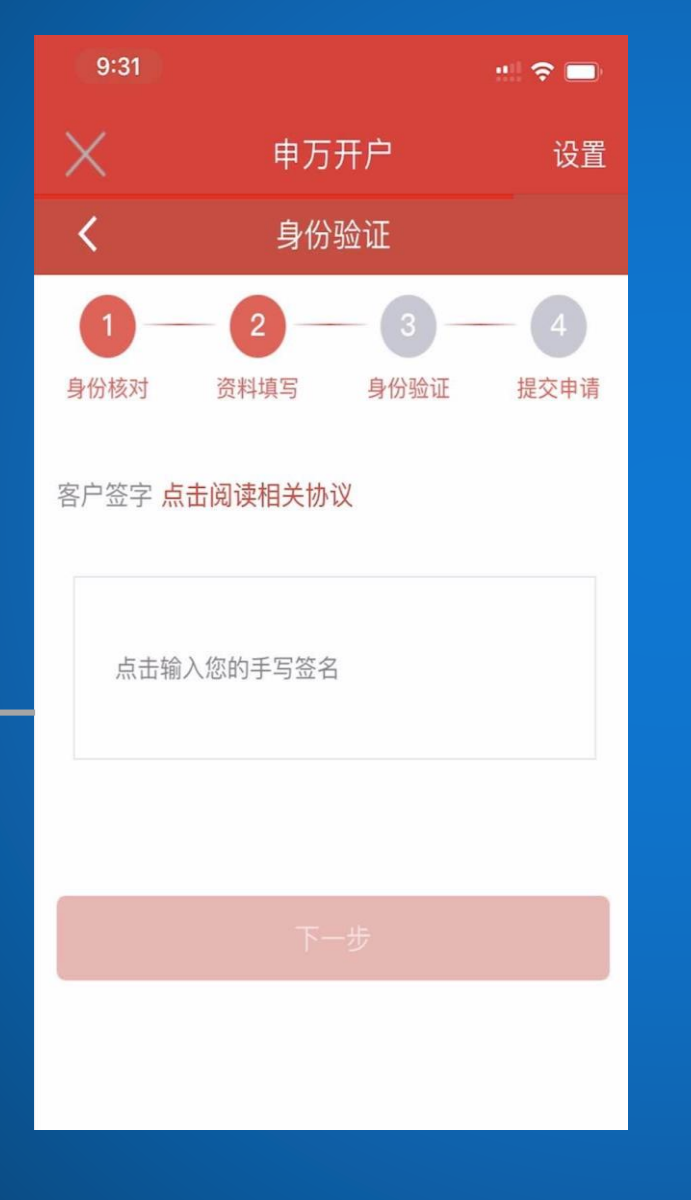

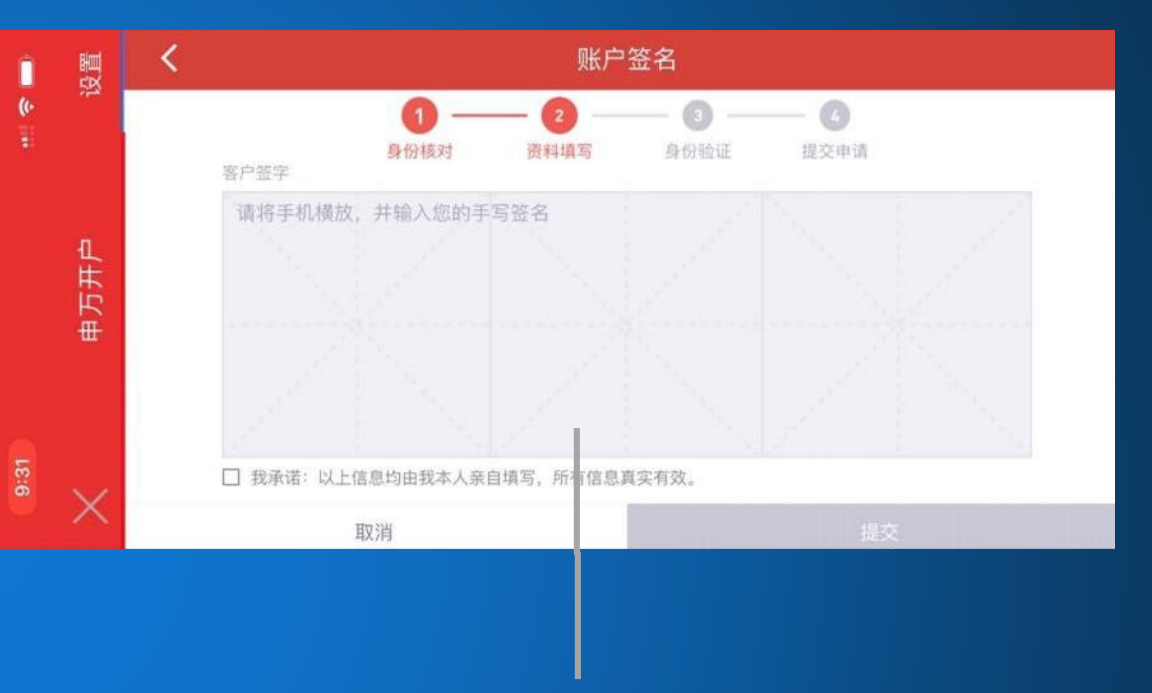

此處將變成橫屏,需手
 寫簽名,請注意此簽名將
 成為開戶書上的簽署樣
 式(重要)

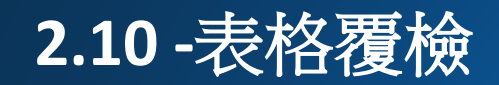

□ 遠端開戶客戶請選擇 "粤港互認電子證書簽署認證(線上開戶)"

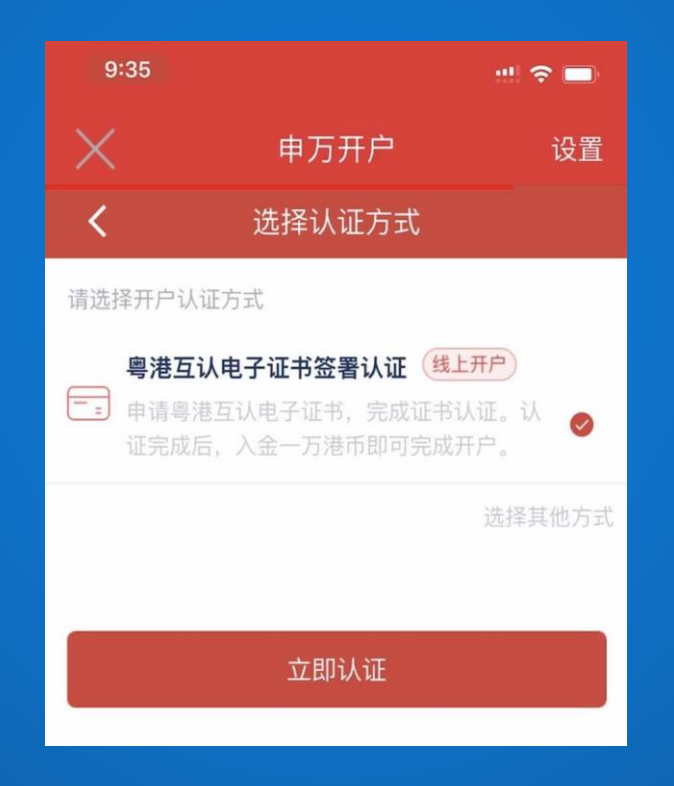

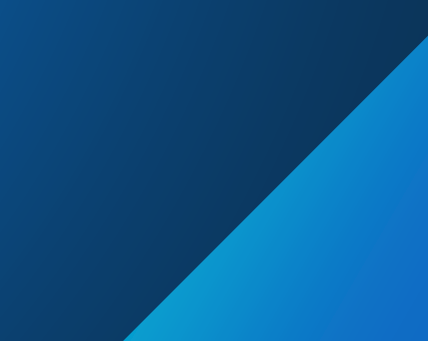

### 3.1 - 簽署認證

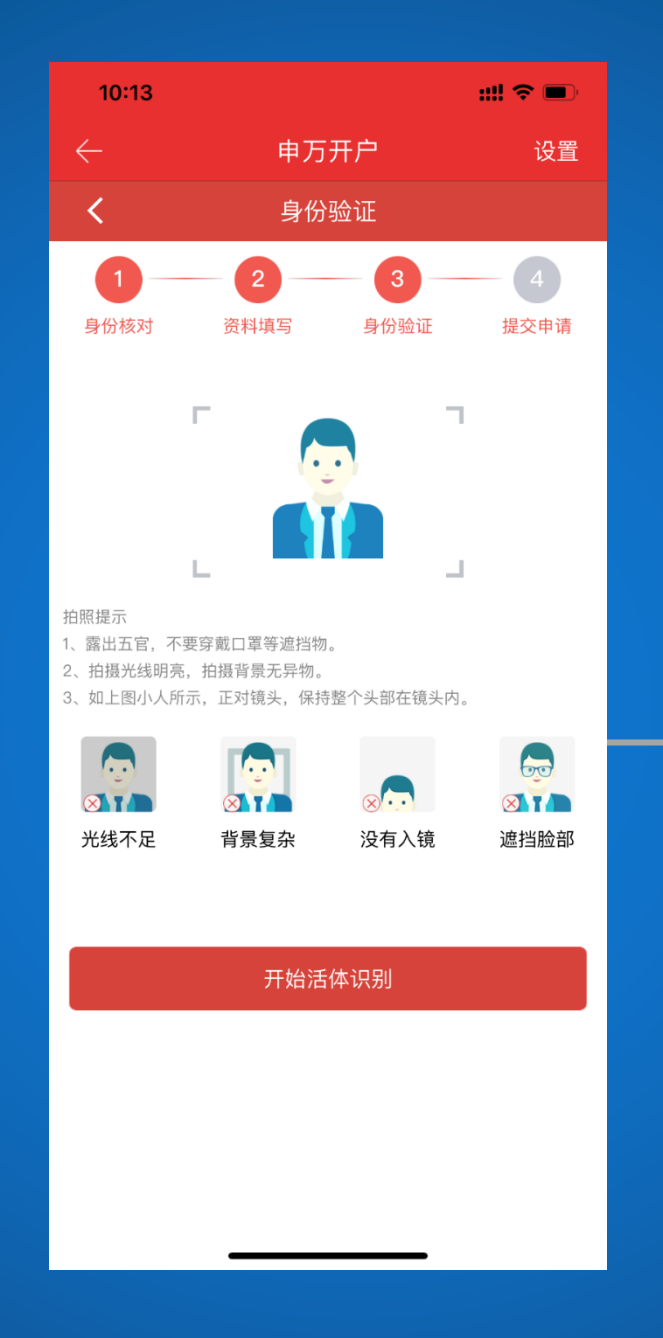

 請仔細閱讀此介面 的"拍照提示",然
 後點擊開始活體識
 別進入到下一界面
 注意:光線不足, 背景複雜,沒有入
 鏡或遮擋臉部都將
 不能被識別

### 3.2 - 人臉識別認證

 請默記著圖中列出的四 個數字,並點擊"開始 錄製"圖示進活體認證

□ 請以普通話向鏡頭讀出該四個數字

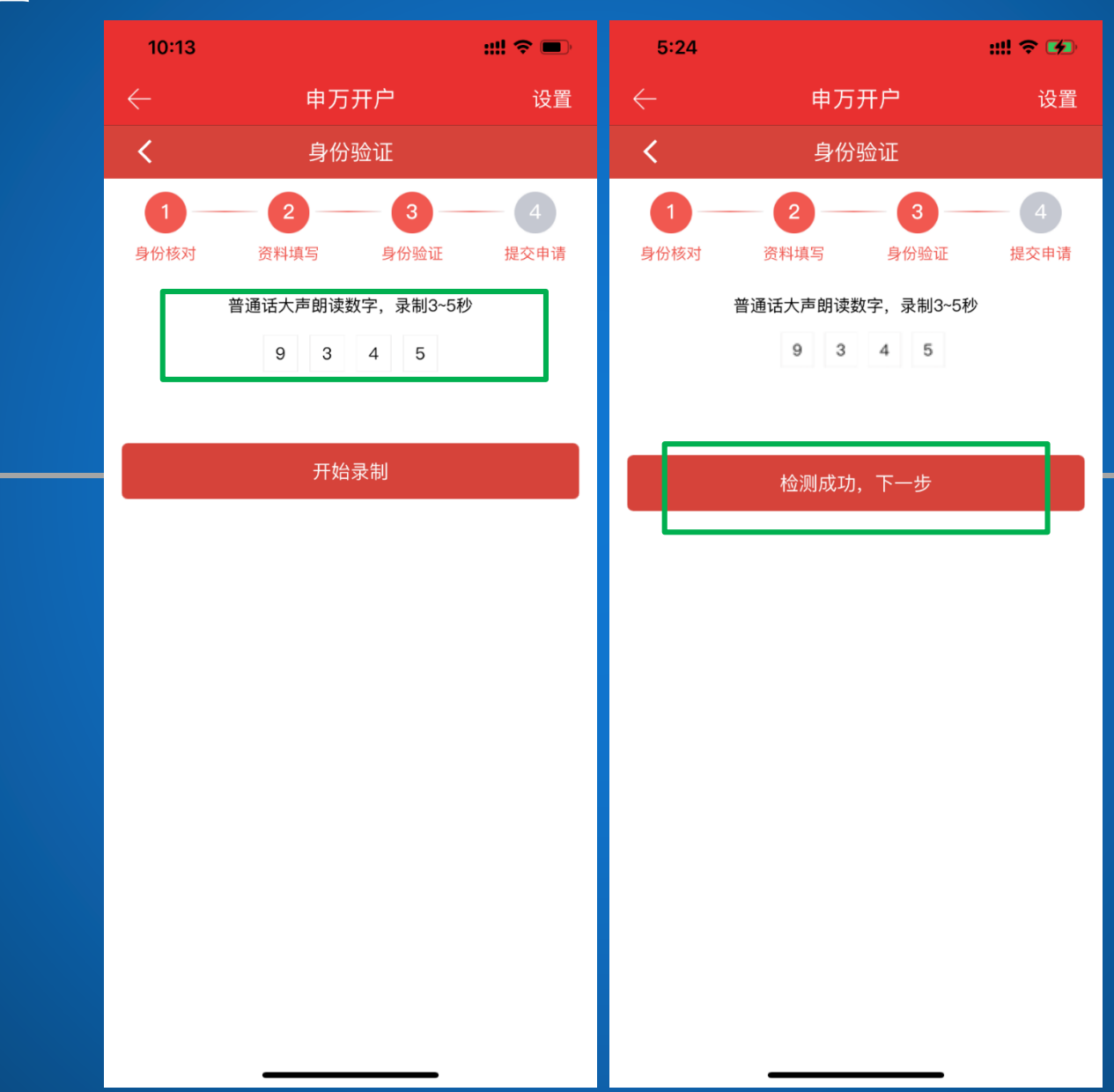

點擊"檢測成功,下一步"進入到下一介面

### 3.3 - 銀行卡認證

## □ 此頁面所指的銀行卡 是<u>內地銀行卡(重要)</u>

| 5:24                    |                          | ::!! 🗢 🗭                              |
|-------------------------|--------------------------|---------------------------------------|
| $\leftarrow$            | 申万开户                     | 设置                                    |
| <                       | 身份验证                     |                                       |
| 1                       | 2 3 -                    | - 4                                   |
| 身份核对资                   | 料填写    身份验证              | 提交申请                                  |
| 恭喜您,资料已经填<br>关文件:       | 写完毕,您可以点击下面              | 链接查看开户相                               |
| 开户申请表–个人账F<br>进阶尽职审查查问卷 | 5<br>(个人客戶)              |                                       |
| 拉丁女口雨饮出止阀               | 中注風洪石川中マにおけ              | *~~~~~~~~~~~~~~~~~~~~~~~~~~~~~~~~~~~~ |
| 按下米只需间单步骤<br>用证书签署开户书,  | 申请粤港互认电于证书证<br>即可完成开户流程。 | <b>节申</b> 頃成切后便                       |
| 内地银行卡号 请韩               | 谕入内地银行卡号                 |                                       |
| 银行卡手机号 请韩<br>码          | 谕入银行卡手机号码                |                                       |
|                         |                          |                                       |
|                         | 开始申请                     |                                       |
|                         |                          |                                       |
|                         |                          |                                       |
|                         |                          |                                       |
|                         |                          |                                       |
|                         |                          |                                       |
| -                       |                          |                                       |

 請輸入閣下的完整內 地銀行卡號
 "手機號"為閣下在內
 地開立銀行戶口時於
 銀行登記的手機號碼
 (重要)

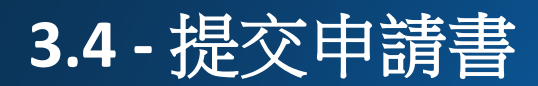

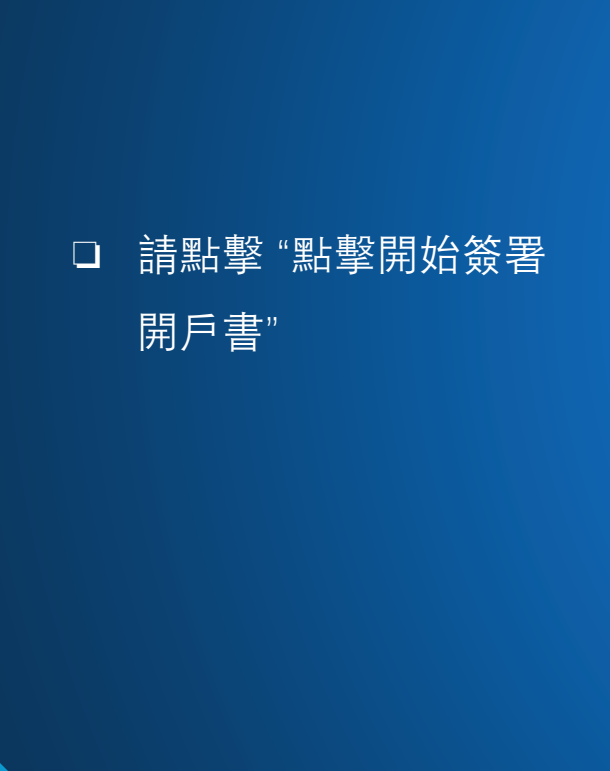

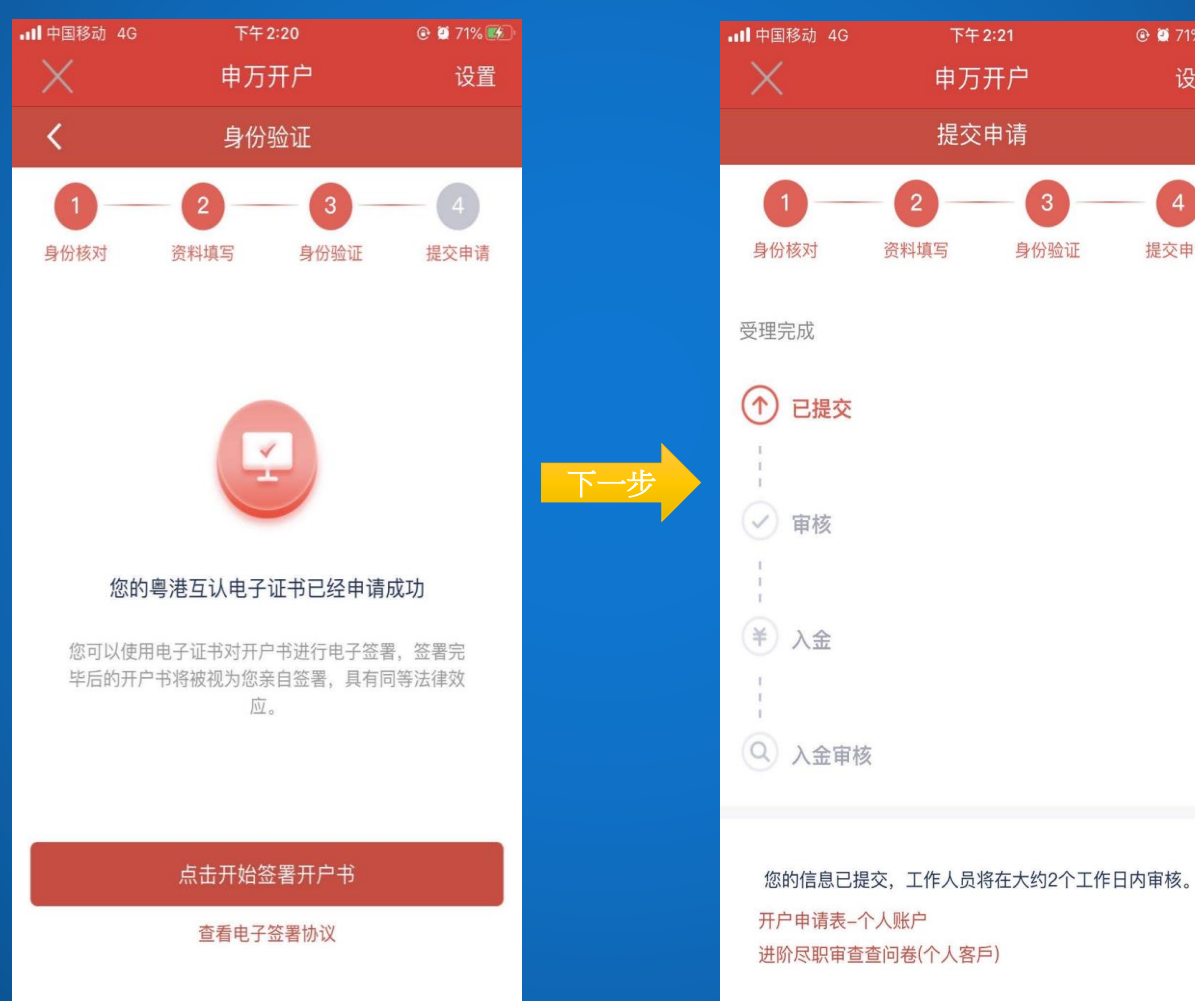

### □ 完成提交申請後,我司同 事會審核您的開戶文件

@ 🥘 71% 🌌

4

提交申请

设置

4.1 - 入金須知

### 首次入金流程

當閣下收到我司同事通知進行入金時,請再次開啟智易贏手機APP、點選"預約開戶及重複早前登錄版面的步驟以進入入金版面。

### 首次入金注意事項

- 入金的銀行賬戶必須與早前您登記的香港銀行帳戶(即「指定銀行帳戶」)相同
- 入金時,必須存入至本公司指定的收款銀行帳戶,並且金額不少於一萬元港幣
- 入金時必須拍下(或截圖)銀行轉帳證明
- 銀行轉賬證明上須清楚列明:

-轉帳賬戶號碼(須顯示所有數位)

-轉帳賬戶名稱(如有)

-收賬賬戶號碼

-收賬賬戶名稱

-轉帳日期

-轉帳時間(如有)

-轉帳金額

-轉帳貨幣

-備註 (請填上 您的身份證號碼)

• 請於轉賬證明上簽名 (可透過手機以電子方式簽署)

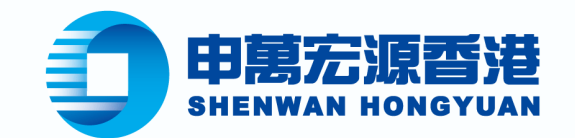

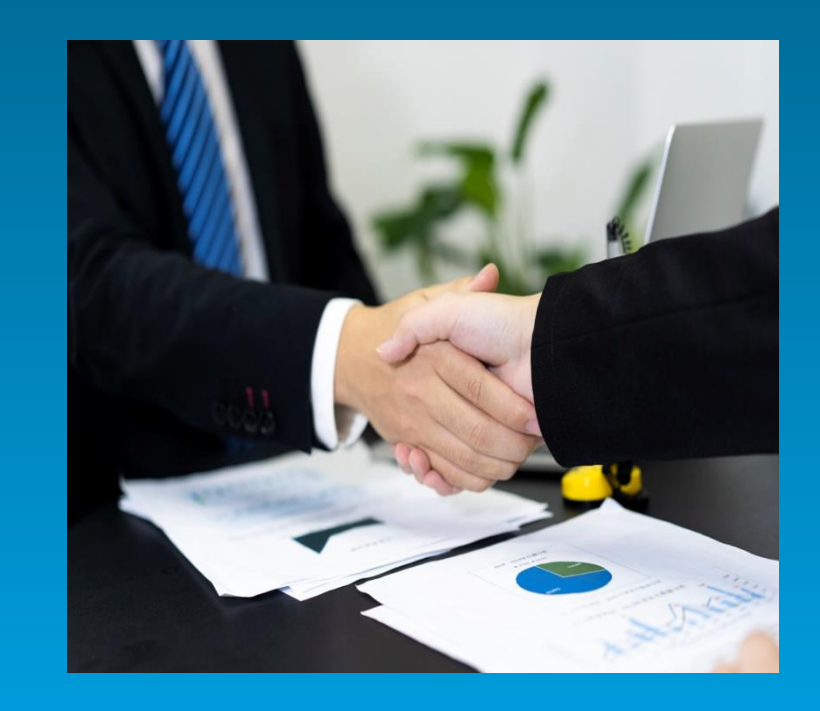

### 詳情請參閱我司網站"存入或轉帳 - 至本公司的 指定證券銀行戶口(適用於智易贏遠程開戶)" <u>https://www.swhyhk.com/sc/fund-deposit-and-</u> withdrawal/

### 4.2 - 入金至本公司指定銀行帳戶

當本公司審核完成
 後,我司同事將通
 <u>知閣下入金</u>

閣下須再次登錄開
 戶版面,並點擊當
 前頁面下方的"立即
 入金"按鈕

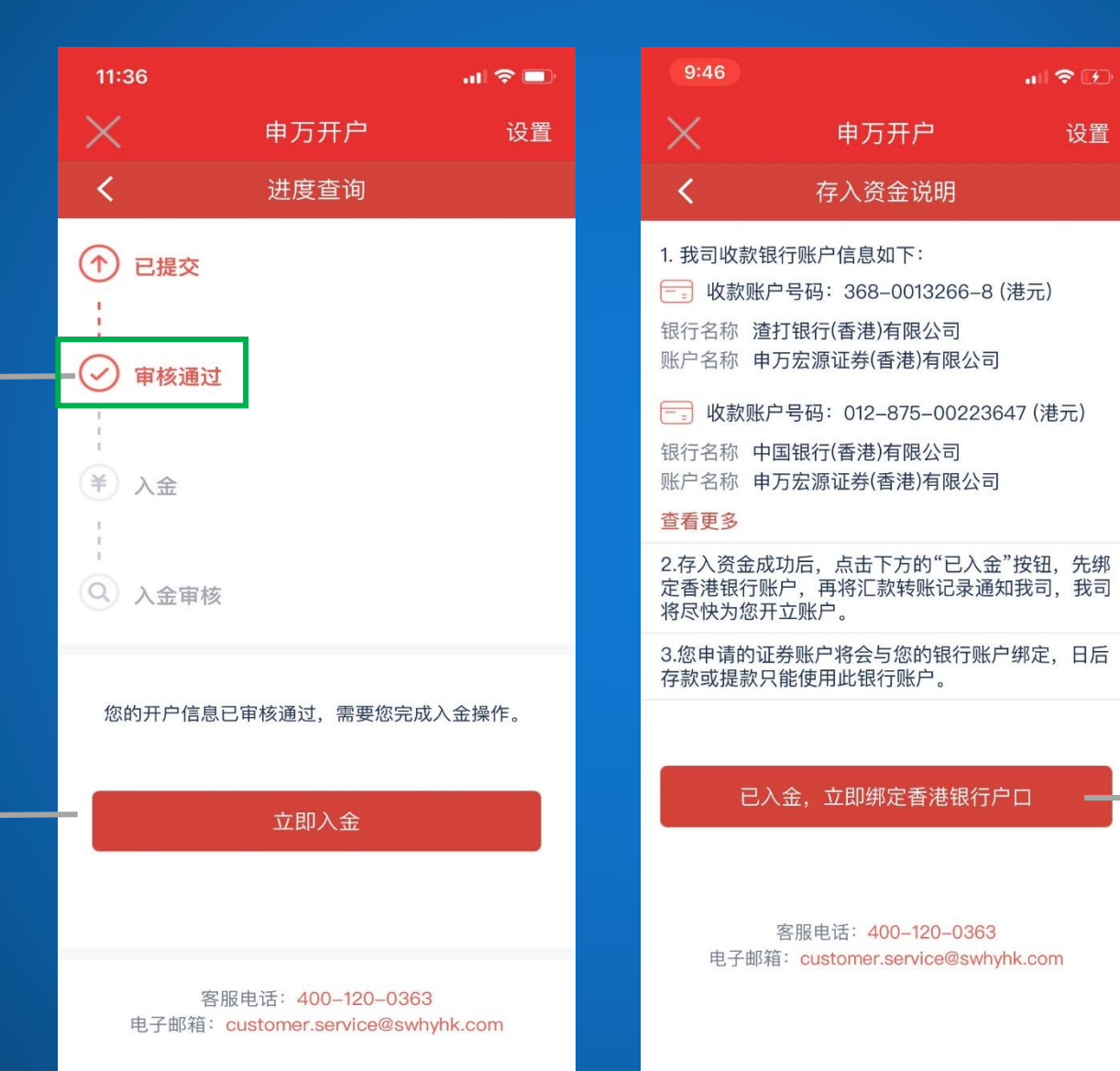

閣下請通過網上銀
 行入金至指定銀行
 帳戶(見上頁)

入金完成後請點擊
 "已入金,立即綁定
 香港銀行戶口"按鈕

### 4.3 - 綁定香港銀行帳戶

請輸入您的香港
 銀行名稱、帳戶
 名稱及帳戶號碼

帳戶名稱必須跟
 開戶書及內地身
 份證上的名稱相
 同(重要)

| 11:57                   |                              |                |
|-------------------------|------------------------------|----------------|
| $\times$                | 申万开户                         | 设置             |
| <                       | 绑定香港银行账户                     |                |
| 香港银行账户                  |                              |                |
| 此银行账户<br>证券保证金<br>账户入金。 | 将作为出金账户接收证券3<br>账户内的转出资金。您需3 | 现金账户、<br>通过此银行 |
| 银行名称                    | 请输入香港银行名称                    |                |
| 账户名称                    | 请输入账户名称                      |                |
| 账户号码                    | 请输入账户号码                      |                |
| 上传账户凭<br>证              | 要求:银行账户号码、客户英:<br>示。         | 文名、银行标         |
|                         | 已入金,立即通知券商                   |                |

客服电话: 400-120-0363 电子邮箱: customer.service@swhyhk.com

# 點擊拍照並上傳您 的香港銀行卡(如 下圖所示)

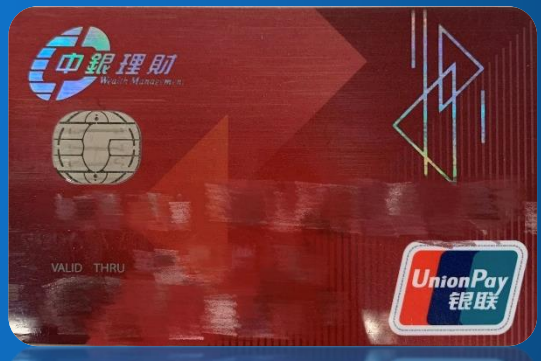

### 4.4 - 上傳匯款憑證

□ 請輸入存款金額,
 選擇存款日期,
 並上傳匯款憑證
 (重要)

請點擊"提交",
 我司同事將會審
 核閣下的入金資
 料

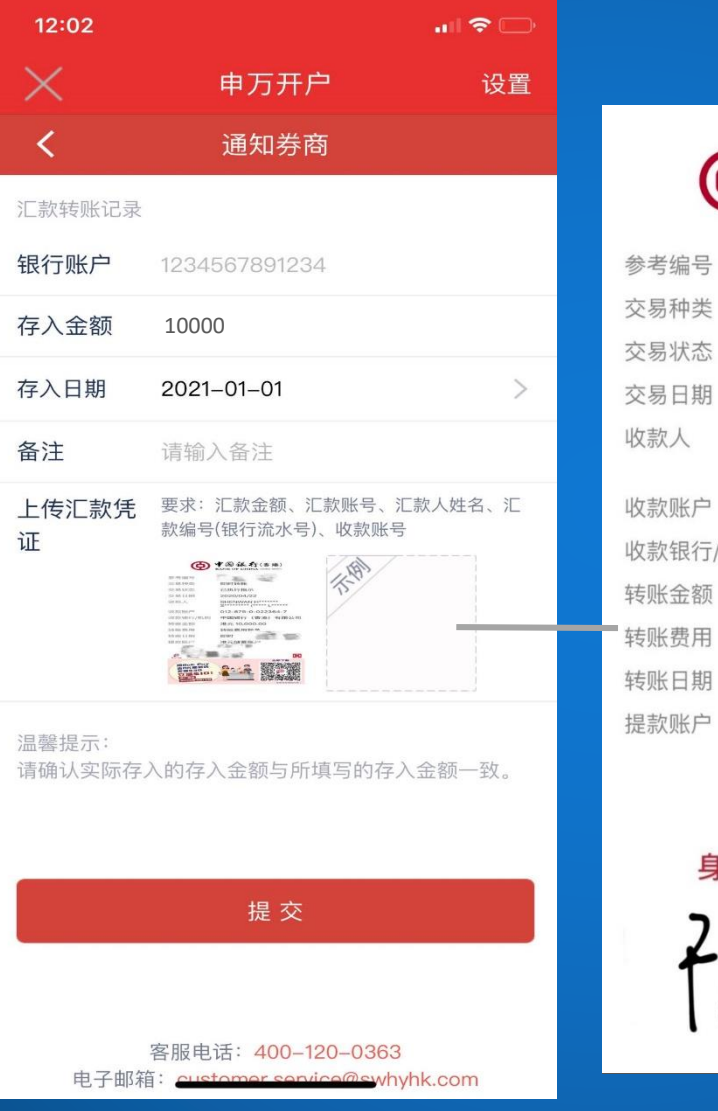

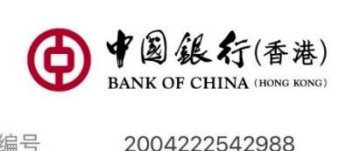

交易种类 即时转账 已执行指示 交易状态 交易日期 2020/04/22 收款人 SHENWAN H\*\*\*\*\*\* S\*\*\*\*\*\*\*\* (\*\*\*\*\* L\*\*\*\*\* 收款账户 012-875-0-022364-7 中国银行(香港)有限公司 收款银行/机构 港元 10,000.00 转账金额 转账费用豁免 转账费用 转账日期 即时 提款账户

> 陈大文 身份证号(内地)

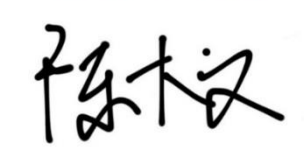

請截圖轉帳交易成
 功界面(請參閱本
 指南-入金注意事
 項)(重要)

4.5 - 入金審核通過及開戶成功

當審核完成後,"入金審核"二字會變為"入金審核通過"並顯示為紅色,代表您的帳戶已開立成功,請等待我司的電郵通知

| 9:56      |                                            | al 🗢 🕞          |
|-----------|--------------------------------------------|-----------------|
| $\times$  | 申万开户                                       | 设置              |
| <         | 进度查询                                       |                 |
| (↑) Ei    | 提交                                         |                 |
| :         |                                            |                 |
| ·<br>() 审 | 核通过                                        |                 |
| 1         |                                            |                 |
| (¥) ∧:    | 金                                          |                 |
| 1         |                                            |                 |
|           | 金审核通过                                      |                 |
|           |                                            |                 |
|           | 您的账户已开立成功。                                 |                 |
|           |                                            |                 |
| 电子        | 客服电话:400-120-03<br>F邮箱:customer.service@sv | 63<br>vhyhk.com |
|           |                                            |                 |
|           |                                            |                 |
|           |                                            |                 |
|           |                                            |                 |
|           |                                            |                 |

### 附件一 進度查詢

□ 除了本公司同事的通知外, 閣下也可不時點擊"查詢開戶進度"以查詢審核狀態(見下圖)

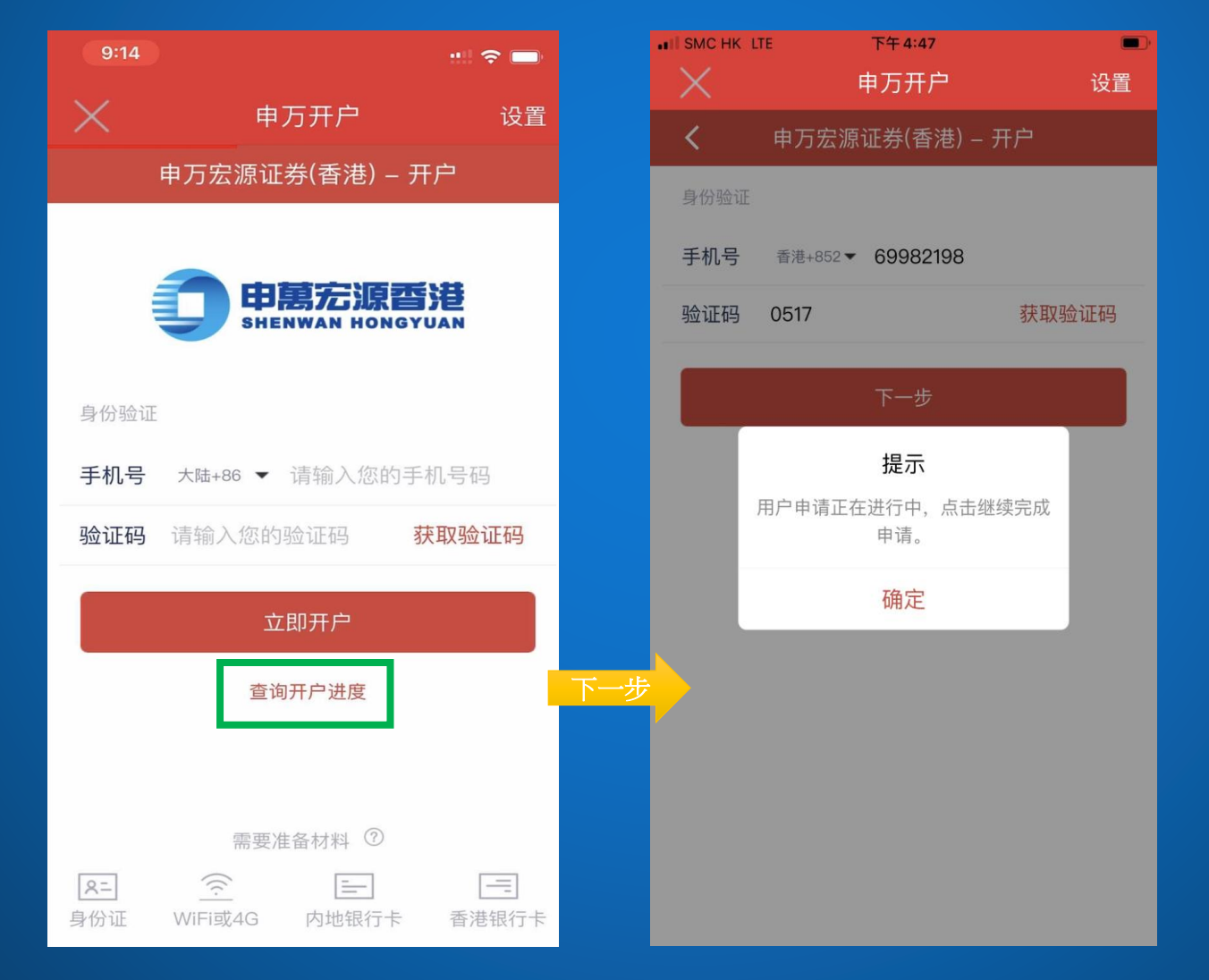

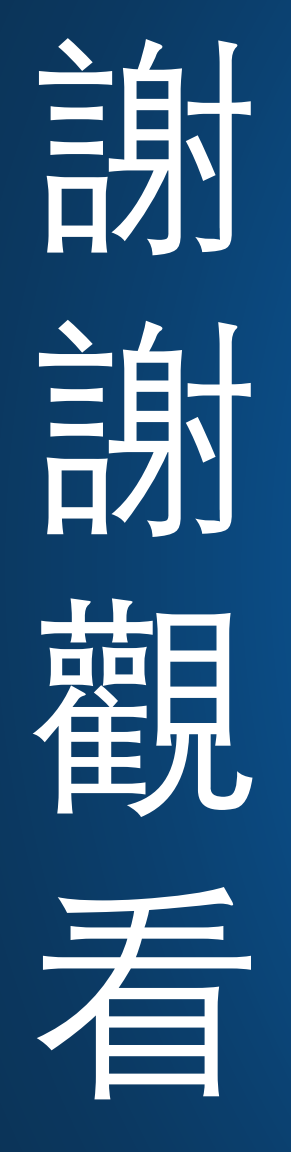

如有疑問 歡迎致電申萬宏源香港 全國免費電話: 400-120-0363 香港客服電話: (852) 2250-8298 .............